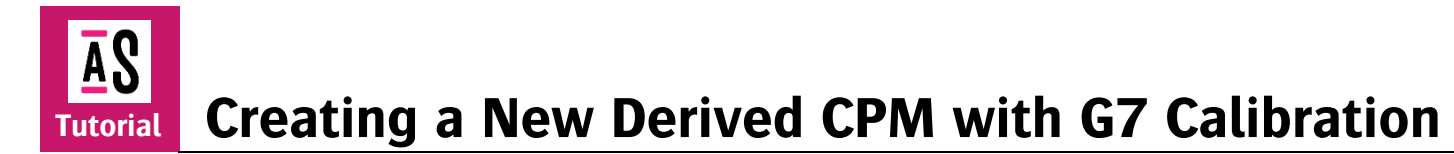

This tutorial is based upon basic knowledge on CPM's, please consult the online tutorial "Calibrated Printing Modes" available from the Asanti Network!

A G7 enabled Calibrated Printing Mode is a printing mode with an extra calibration step that allows to validate and compensate the neutral reproduction in the calibration itself (before profiling). G7 curves can afterward be updated to improve neutrality.

# Do I need an external tool like PressTune?

G7 calibration with an external tool like PressTune is possible since Asanti 3.0. The media hub in Asanti 4.1 (essential fixes 1) is enhanced with wizard-based G7 routines. This makes it possible to print, measure, and update/tweak G7 curves within the wizard. No need for external tools anymore.

The external tool stays available. In that case, the P2P target needs to be printed from the media hub (upload as PDF file) and measure outside with a tool like PressTune or Curve4 (ColorTune Measure needed to measure).

# Measurement devices

A measurement device is essential to create a CPM from scratch. Make sure that the right driver is used. See the <u>Annex</u> for detailed info.

# **1.** Deriving a CPM with G7

A G7 enabled CPM can be derived from any (generic) CPM. Depending on the type of base CPM a profile can be made on a mini target (base = G7) or a full target is needed (base = non G7).

- 1. In the jobs overview, context-click on the digital press. Open the Media Hub.
- 2. Select File > New Media, give the new media a recognizable name (e. g. paper vendor, tutorial ...)
- 3. Select File > New Calibrated Printing Mode

| New Layout Job             |
|----------------------------|
| Start                      |
| Stop                       |
| Restart                    |
| Put Online                 |
| Put Offline                |
| Media Hub                  |
| Activity for Output Device |
| Log for Output Device      |
| Help                       |

### Step 1 – Choose the CPM parameter

- 4. The first step is to link all elements (printer, media, quality ...) which make a CPM.
  - Select your printer
  - Select Media
  - Select Quality
  - Activate Base the CPM on an existing one for faster creation and select the base CPM (if needed: activate Show Agfa certified CPMs only ).
- 5. Enable *Support printing color on media* to support direct printing of color on the substrate (without pre-white).
- 6. To add G7 to the CPM: activate *Standard* + *G7 calibration*. Notice that to the automatically generated CPM name a G7 suffix is added.
- 7. Click next to confirm.

The number of possibilities (media, white, primer, varnish ...) depends on the capabilities of the base CPM. It is for example not possible to derive an on-white CPM when there is no white information available in the base CPM.

AS CPI

8. On the left pane on the overview is given of the different steps that need to be done to complete the CPM. A green ✓ indicates that the step is finished.

|          | Step 1: Choose CPM Parameters                        |            |                |                        |                    |              |       |                  |                |  |  |
|----------|------------------------------------------------------|------------|----------------|------------------------|--------------------|--------------|-------|------------------|----------------|--|--|
| vameters | 1: Crante new CDM for:                               |            |                |                        |                    |              |       |                  |                |  |  |
|          | 1. crosto nov or milor.                              | Printer    | Anan ma FR     | 2540 LED               | ×                  |              | -     |                  |                |  |  |
|          |                                                      | Mada       | Tuberial       | 2744 (12)              |                    |              |       |                  |                |  |  |
|          |                                                      | media      | Tutorial       |                        | ~                  |              | _     |                  |                |  |  |
|          |                                                      | Quality    | High Quality   |                        | ~                  |              |       |                  |                |  |  |
|          |                                                      |            |                |                        |                    |              |       |                  |                |  |  |
|          | 2: Select existing CPM on which to base the new one: |            |                |                        |                    |              |       |                  |                |  |  |
|          | Base the new CPM on an existing one for fast         | ter creati | on             |                        |                    |              | Show  | Agfa certified O | PMs only 🗌     |  |  |
|          | CPM                                                  | 4          | Media          | On Media               | On White           | Creator      |       |                  | ^              |  |  |
|          | HighQ - 4P Uni 720x720 PMQ-IEFM APS - 6C             | 1          | Generic        | 4P Uni 720x720 PMQ-IEF | 4P Uni 720x720 P   | Agfa Certi   | fed   |                  |                |  |  |
|          | HighQ - 8P BI 720x1440 PMQ-IEG APS - 6C              |            | Generic        | 8P BI 720x1440 PMQ-IEG | 8P 8i 720x 1440 PM | . Agta Certr | hed   |                  | ~              |  |  |
|          | 3: Set supported print modes for the new CPM:        |            |                |                        |                    |              | Dun   | unnic Tele Sedit | 100% Tek Limit |  |  |
|          | Media                                                | Pri        | t Mode Parame  | ters                   |                    |              | 5 1.1 | unite a le opre  | 100 N B K CHIN |  |  |
|          | Support printing color on media                      | 4          | Uni 720x720 Pt | IQ-IEFM APS*           |                    | ~ 0          |       |                  |                |  |  |
|          | White                                                |            |                |                        |                    |              |       |                  |                |  |  |
|          | Support printing white                               | 4          | Uni 720x720 Pl | IQ-IEFM APS*           |                    | 0            |       |                  | %              |  |  |
|          | Use generic calibration                              | 4          | Uni 720x720 Pl | IQ-IEFN APS"           |                    | 0            |       |                  |                |  |  |
|          | Primer                                               |            |                |                        |                    |              |       |                  |                |  |  |
|          | Support printing primer                              |            |                |                        |                    | ~ 0          |       |                  |                |  |  |
|          | Calibrate with primer                                |            |                |                        |                    |              |       |                  |                |  |  |
|          | Support printing variab                              |            |                |                        |                    |              |       |                  |                |  |  |
|          | Calbrate with varnish                                |            |                |                        |                    |              |       |                  |                |  |  |
|          | 4. Calibration:                                      |            |                |                        |                    |              |       |                  |                |  |  |
|          | Standard Calbration                                  |            |                |                        |                    |              |       |                  |                |  |  |
|          | 5: CPM Name:                                         |            |                |                        |                    |              |       |                  |                |  |  |
|          | HighQ - 4P Uni 720x720 PMQ-IEFM APS - 60             | G7         |                |                        |                    | 6            | Autom | natic            |                |  |  |

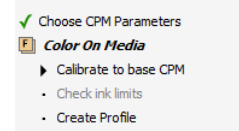

#### Step 2 – Calibrate the base CPM

- 9. Select "Change Instrument" from the cogwheel when "NO INSTRUMENT SELECTED" is shown in the instrument pane. Select your measuring device e.g. EyeOne Pro 2.
- 10. Select Calibrate Instrument from the cogwheel.
- 11. Click "Print". The print target window will be displayed. The output size can be changed (this will rearrange the targets automatically). The print options with offset and media thickness are only useful for Jeti Titan devices. The wedge (ID strip and Calibration target) is automatically processed by Asanti and dispatched to the press after clicking "OK".

| 3                    | et           |  |
|----------------------|--------------|--|
| Select Media Size    |              |  |
| Roll Media           |              |  |
| Size:                |              |  |
| 1200 x 1000 mm       | ¥            |  |
| 1200 mm x 1000 mm    | (W × H)      |  |
| O Portrait O Lands   | cape         |  |
| Rotate the tes       | at targets   |  |
| Rotate the tes       | st targets   |  |
| Horizontal Offset:   | 15 mm        |  |
| Vertical Offset:     | 15 mm        |  |
| Thickness            | 125 micron   |  |
| Only used by leti Ta | auro devices |  |
|                      |              |  |

#### Step 2: Calibrate to base CPM

In this step the CPM will be calibrated to the base CPM. Please, print and measure the target below for calibration. After this calibration, the CPM should print the pure colors exactly the same as the base CPM.

|                             |   | Calibrate Instrument |
|-----------------------------|---|----------------------|
| CONNECTED<br>Not Calibrated | ~ | Settings<br>Sound    |
| M0,Strip                    | _ | Check Connection     |
| 10.0 x 10.0 mm (1.0 mr      |   | Change Instrument    |
| 1. Print Calibration Target | : |                      |
| 2. Measure Target           |   |                      |
| Measurements per row        | 1 |                      |
| Measure                     |   |                      |
| 3. Finalize Calibration     |   |                      |
| Apply Calibration           |   |                      |
| Info:                       |   |                      |
|                             | ^ |                      |
|                             |   |                      |
|                             |   |                      |

Check the supported measurement device list below.

- 12. Change the number of measurements per row to 1.
- 13. Click "Measure" and measure the ID strip.
- 14. Afterward, measure the Calibration target. Each successfully measured row will receive a green state when completed (measure the row again when the red state stays visible) ... Measurements can be reset, deleted, or exported by context clicking on the wedges.

It might happen that a warning "Calibration Failed" is posted. This means that the reference values for calibration from the base CPM cannot be reached with the new media type. Click "OK" to replace the reference calibration values with the actual measured values.

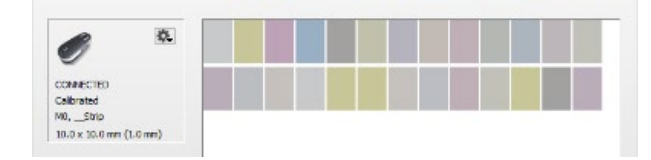

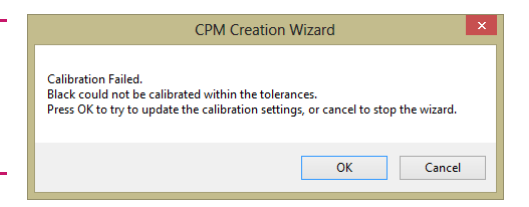

15. Once all measurements are done a graph with the actual tonal behavior is generated (the dashed lines are the reference end values from the base CPM). Click "Next" to accept and proceed to the next step.

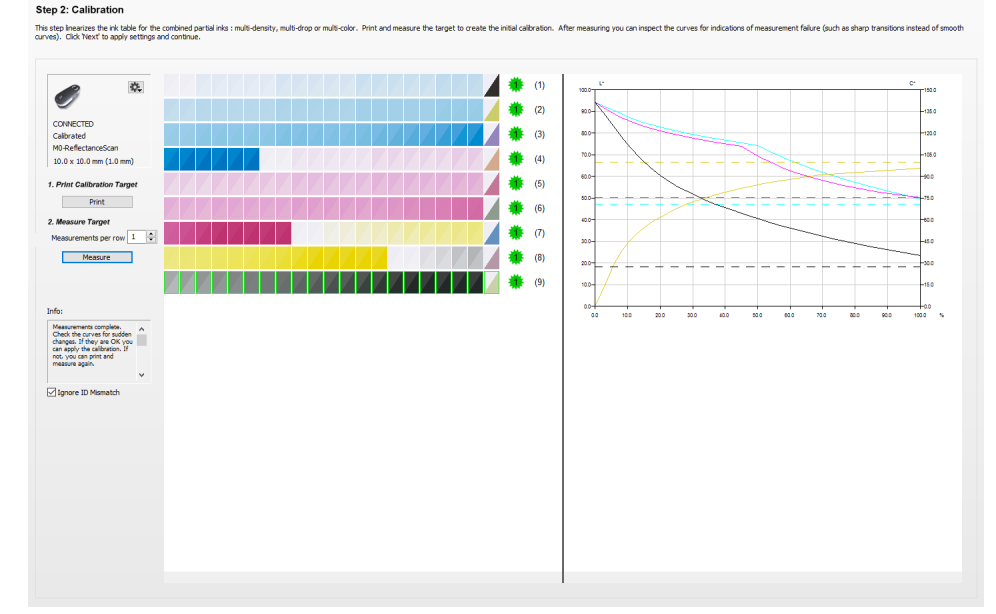

#### Step 3 – G7 calibration

- 16. In the G7 calibration, step deselect *Use an external tool* and print the G2\_P2P51 target (no other targets can be sued).
- 17. Measure the wedge.

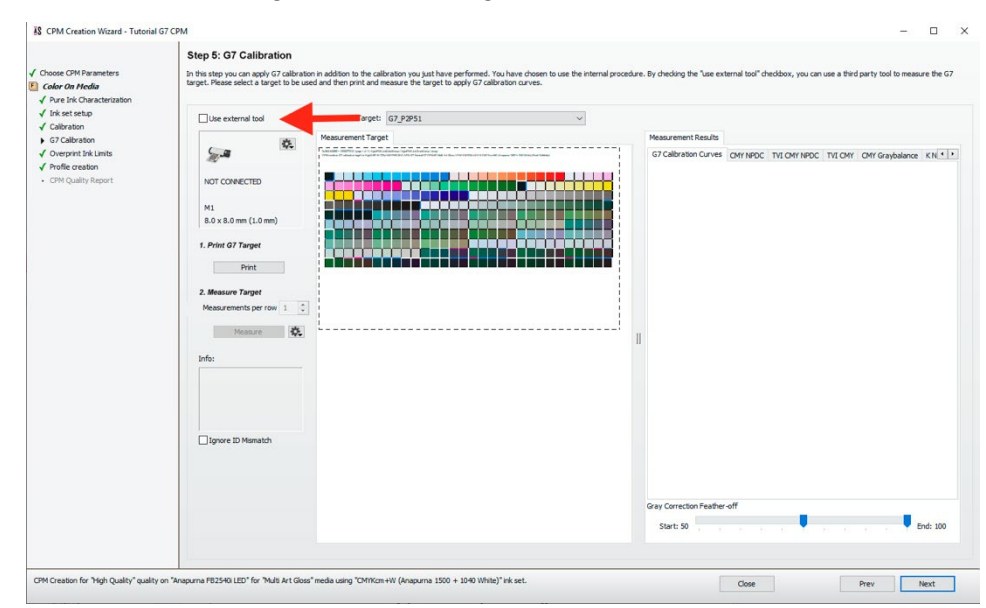

18. Once the measurements are done 7 curves will be calculated (browse through the tabs). See the separate annex on these graphs.

The G7 calibration curves indicate how the calibration is compensated to bring the calibration in G7 tolerance.

19. By default, the G7 calibration routines will be used at their maximum between 0 and 50% (see the blue sliders). For wide-format printing, it is advised to set the Gray Correction feather-off to a minimal (move the middle indicator as much as possible to the right: 99% instead of 50%).

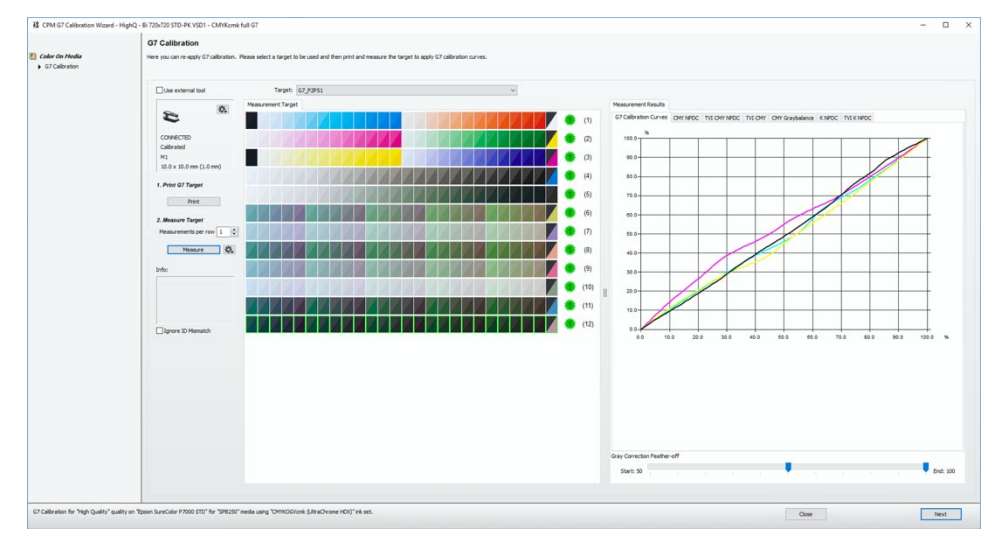

Click next to accept the curves.

### Step 4 – Overprint Ink Limits.

Start: 50

20. From the Print overprint, the chart drop-down menu selects the Default Overprint Chart and click print. The target is dynamically created based on the used ink set (additional orange, green, blue ...).

End: 100

| ANE OVER DAILY | t chart           |      |     |     |     |             |              |            |        |           |         |         |         |          |          |        |           |           |           |            |          |           |     |     |     |      |
|----------------|-------------------|------|-----|-----|-----|-------------|--------------|------------|--------|-----------|---------|---------|---------|----------|----------|--------|-----------|-----------|-----------|------------|----------|-----------|-----|-----|-----|------|
| Default        | t Overprint Chart |      |     | ~ / |     | Print       |              |            |        |           |         |         |         |          |          |        |           |           |           |            |          |           |     |     |     |      |
| nter overprin  | et liveits        |      |     |     |     |             |              |            |        |           |         |         |         |          |          |        |           |           |           |            |          |           |     |     |     |      |
| СМ             | 200               | C+xx | 300 |     | CPM | oreation: C | Overprint to | rpet for H | INO SP | Bi 1010x1 | 200 APS | -140-Tu | warvo.v | (-RC05+) | a-CMTKer | n+PW 0 | Vervia 25 | 0 + 050 V | Vite - Je | ti Primeri | (Front-C | Driwhite) |     |     |     |      |
| CY             | 200               | MHXX | 300 |     | 100 | 110         | 120          | 130        | 140    | 150       | 100     | 170     | 190     | 190      | 200 1    | 100    | 120       | 140       | 100       | 190        | 200      | 220       | 240 | 260 | 280 | 300  |
| MY             | 200               | Y+xx | 300 |     |     |             |              |            |        |           |         |         |         |          |          |        |           |           |           |            |          |           |     |     |     |      |
|                |                   | K+xx | 300 |     | CM  |             |              |            |        |           |         |         | -       |          |          |        |           |           |           |            |          | -         | -   | -   |     | CHM  |
| ж              | 200               |      |     |     | CY. |             |              |            |        |           |         |         |         |          |          |        |           |           |           |            |          |           |     |     |     | C-10 |
|                |                   |      |     |     |     |             |              |            |        |           |         |         |         |          |          |        |           |           |           |            |          | -         |     |     |     |      |
| CMY            | 300               |      |     |     | MY  |             |              |            |        |           |         |         |         |          |          |        |           |           |           |            |          |           |     |     |     | Carr |
|                |                   |      |     |     |     |             |              |            |        |           |         |         |         |          |          |        |           |           |           |            |          |           |     |     | 1   |      |
|                |                   |      |     |     |     |             |              |            |        |           |         |         |         |          |          |        |           |           |           |            |          |           |     |     |     |      |

21. Overprint target: the overprint target contains a series of wedges here gradually ink is increased. Judging this printed chart is a matter of finding the right limitation to avoid print problems. Eventually use a sclerometer or something else to test the durability against scratches. Choose for each wedge the best level (higher level = banding, drying issues, scratches ...) and update the overprint limits. Click next once finished.

The limitations set on this target are "virtual" which means that they do not have any influence in the previous set limitations on the pure ink. They are taken into account when creating the profile in the next step. A TAC is determined to select a good profiling target.

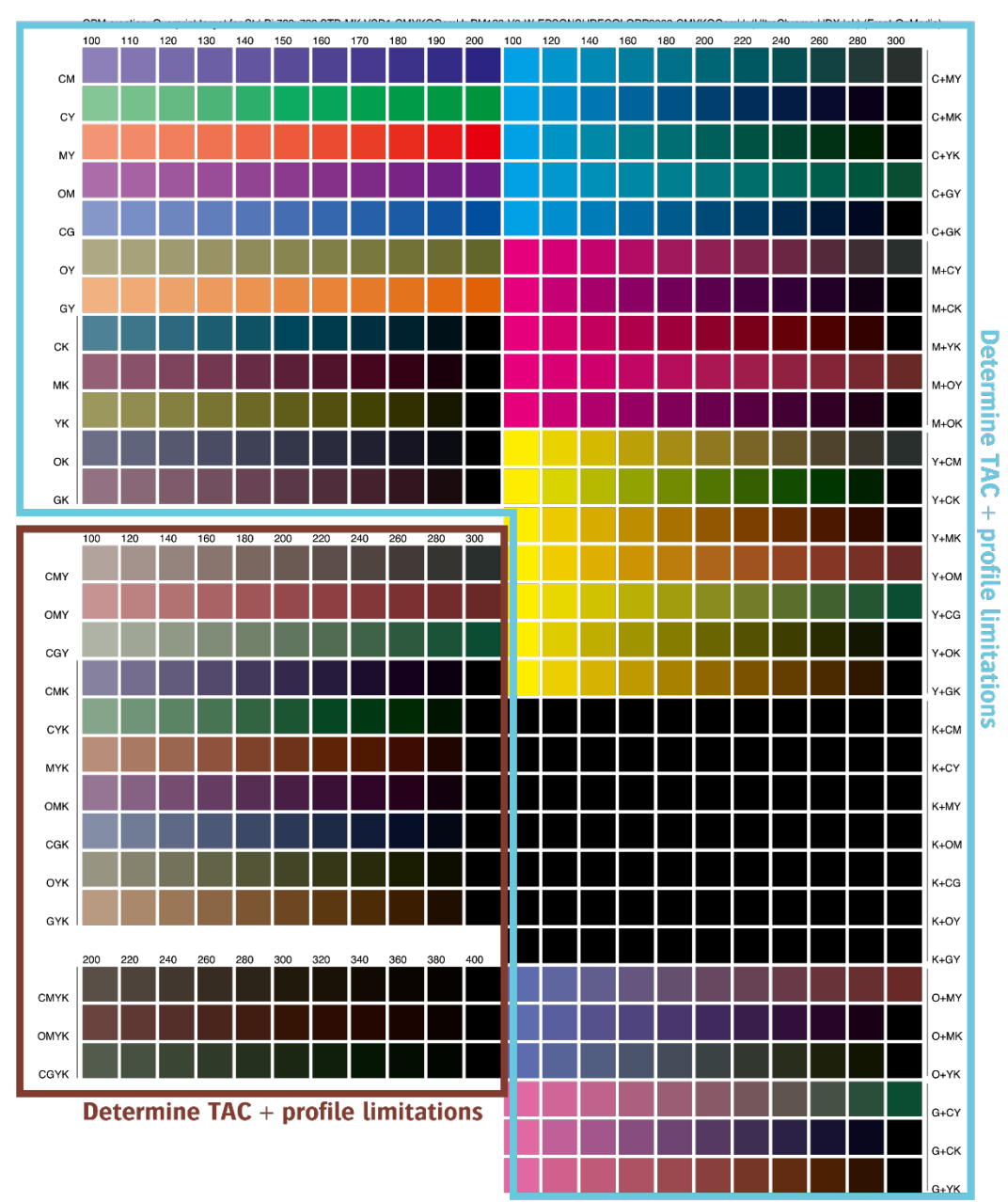

### Step 5 – Create Profile

22. A profile can be created based on a full target or a limited target. The full target will create a completely new profile for this CPM.

A limited target will intelligently combine the measured results of a small target with the profile of the base CPM. The new profile will then be created while combining these measurements with the base CPM profile.

*It is only possible to use the full target when the base CPM doesn't have G7 calibration included* 

- 23. Select "Limited Target" and click Print. Do not make any changes in the Print Target dialog and click "OK".
- 24. Print the target. Notice that the limited target uses a significant amount of neutral grey patches. The grey balance will be used to match the base profile with the new media.
- 25. Click "Measure" to start measuring the ID strip and the Profile target.
- 26. Click "Create Profile" when all rows have been successfully measured.
- 27. Click "Next" to proceed to the final step.

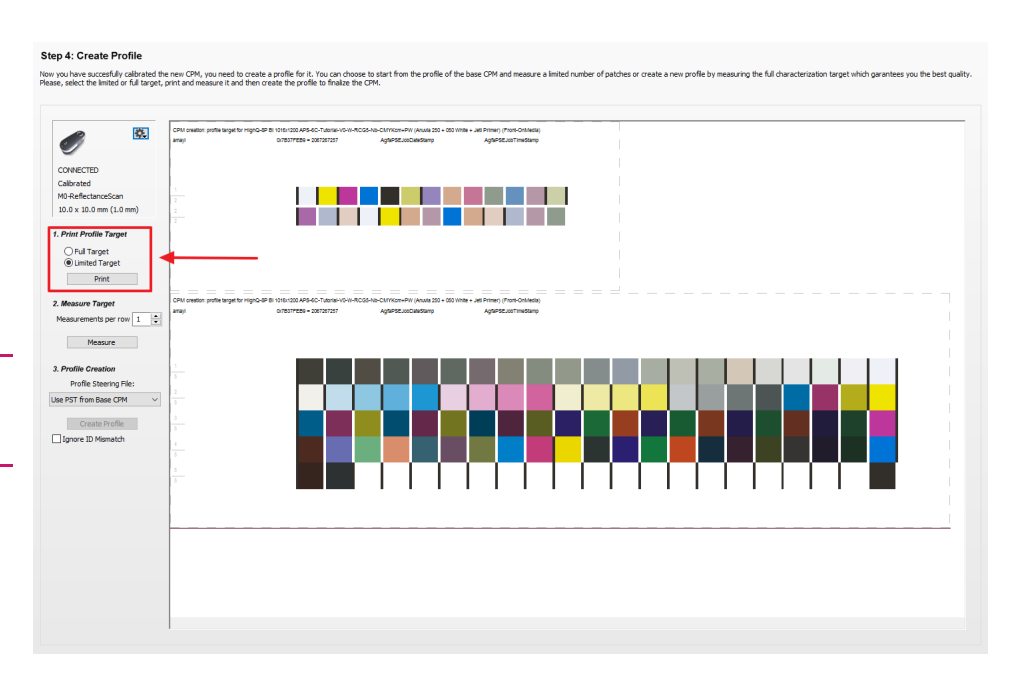

## Step 6 – CPM Quality Report.

28. The CPM Quality report offers a detailed overview of how the newly made CPM will score. Page 1 is about calibration details such as the ink usage while page 2 focuses on how the colors score against a reference profile.

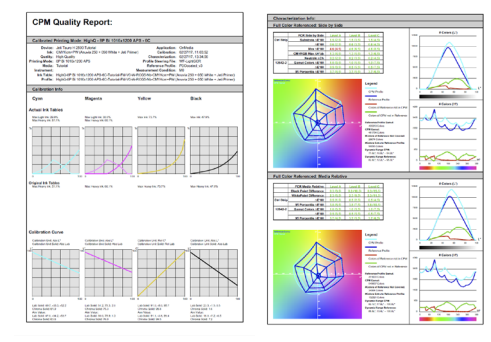

29. Click "Finish" to complete the CPM.

| CPM (                                                                                 | Quality Report:                                                                                                    |                                                                                                    |                                                                                                    |
|---------------------------------------------------------------------------------------|----------------------------------------------------------------------------------------------------|----------------------------------------------------------------------------------------------------|----------------------------------------------------------------------------------------------------|
| Calibrated F                                                                          | rinting Mode: HighQ - 8P Bi 1016x120                                                                                                    | 00 APS - 6C                                                                                                    |                                                                                                    |
| Ink:<br>Quality:<br>Printing Mode:<br>Media:<br>Instrument:<br>Ink Table:<br>Profile: | Gar Hard Y 2000 United<br>High Quality<br>BP BI 1016x1200 APS<br>Tutorial<br>HighQ-8P BI 1016x1200 APS-6C-Tutorial-FM-V<br>HighQ-8P BI 1016x1200 APS-6C-Tutorial-FM-V | Appricat<br>Primer) Calibrat<br>Characterizat<br>Profile Steering f<br>Reference Pro<br>Measurement Condit<br>0-W-RCG5-Nb-CMYKcm+PV<br>0-W-RCG5-Nb-CMYKcm+PV | Min. Jimmoua<br>bioin: 02/27/17, 11:03:52<br>bioin: 02/27/17, 13:34:56<br>Filie: WF-LiphtGCR<br>filie: PSOcoated_v3<br>bion: M0<br>V (Anuvia 250 + 050 White + Jeti Primer)<br>W (Anuvia 250 + 050 White + Jeti Primer) |
| Calibration                                                                           | nfo                                                                                                    |                                                                                                    |                                                                                                    |
|                                                                                       | Magenta                                                                                                    | Yellow                                                                                                    | Black                                                                                                    |
| Cyan                                                                                  |                                                                                                    |                                                                                                    |                                                                                                    |

## 2. Annex A: Measurement devices

|                                            | Measurement conditions |
|--------------------------------------------|------------------------|
| Barbieri Spectro LFP                       | M0                     |
| Barbieri Spectro LFP qb (NEW)              | M0, M1, M2, M3         |
| Barbieri SpectroPad                        | M0, M1, M2             |
| X-Rite i1 (UV cut)                         | M0 (M2)                |
| X-Rite i1 Pro II                           | M0, M1, M2             |
| X-Rite i1 IO Pro (UV cut)                  | M0 (M2)                |
| X-Rite i1 IO Pro II                        | M0, M1, M2             |
| X-Rite i1 Pro III (NEW)                    | M0, M1, M2, M3         |
| X-Rite i1 Pro III Plus (NEW)               | M0, M1, M2, M3         |
| X-Rite i1 IO Pro III (NEW)                 | M0, M1, M2, M3         |
| X-Rite i1 IO Pro III Plus (NEW)            | M0, M1, M2, M3         |
| X-Rite i1 iSis Pro                         | M0, M2                 |
| X-Rite i1 iSis Pro II                      | M0, M1, M2             |
| X-Rite eXact scan                          | M0, M1, M2             |
| Konica Minolta FD-5                        | M0, M1, M2             |
| Konica Minolta FD-7/FD-5BT*                | M0, M1, M2             |
| Konica Minolta FD-9 (old model of Myiro 9) | M0, M1, M2             |
| Konica Minolta Myiro 1 (NEW)               | M0, M1, M2             |
| Konica Minolta Myiro 9 (NEW)               | M0, M1, M2             |

Instrument  $\sim$ Barbieri Spectro LFP Barbieri Spectro LFP qb Barbieri Spectropad eXact EyeOne EyeOneIO EyeOneiSis i1 Pro 2 i1 Pro 3 i1 Pro 3 Plus i1IO 2 i1IO 3 i1IO 3 Plus Konica Minolta FD-5 Konica Minolta FD-7 MYIRO-1 MYIRO-9 🔀 Asanti Clients - InstallShield Wizard  $\times$ ASANTI Custom Setup Select the program features you want installed. Click on an icon in the list below to change how a feature is installed. Feature Description Measurement Device Drivers ^ Apogee Client and Apogee QMS Barbieri applications and their documentation. Konica Minolta Myiro 1 Konica Minolta Myiro 9 XRite i1 This feature requires 0KB on your hard drive. It has 0 of 3 X-Rite i 1Pro/i 1IO 3 (Plus) subfeatures selected. The X-Rite eXact subfeatures require OKB on your Image: State and the state of the state of the state hard drive. ¥ InstallShield Help < Back Next > Cancel

Choose measuring instrument

*Run the client installer (custom setup) again when your measurement device is not available in the list.* 

X

## I1 Product family

There is a dedicated driver per generation (new since Asanti v5). It is key to match the right driver with your measurement device.

| Device                            | Look                                     | Driver Media Hub |
|-----------------------------------|------------------------------------------|------------------|
| I1 first generation (before 2010) | Grey hard plastic                        | EyeOne (iO)      |
| I1 Pro II (2010)                  | Black rubberish plastic                  | l1 (i0) 2        |
| I1 Pro III (2019 and later)       | Black hard plastic                       | I1 (i0) 3        |
| I1 Pro III Plus (2019 and later)  | Black hard plastic with h large aperture | I1 (iO) 3 Plus   |

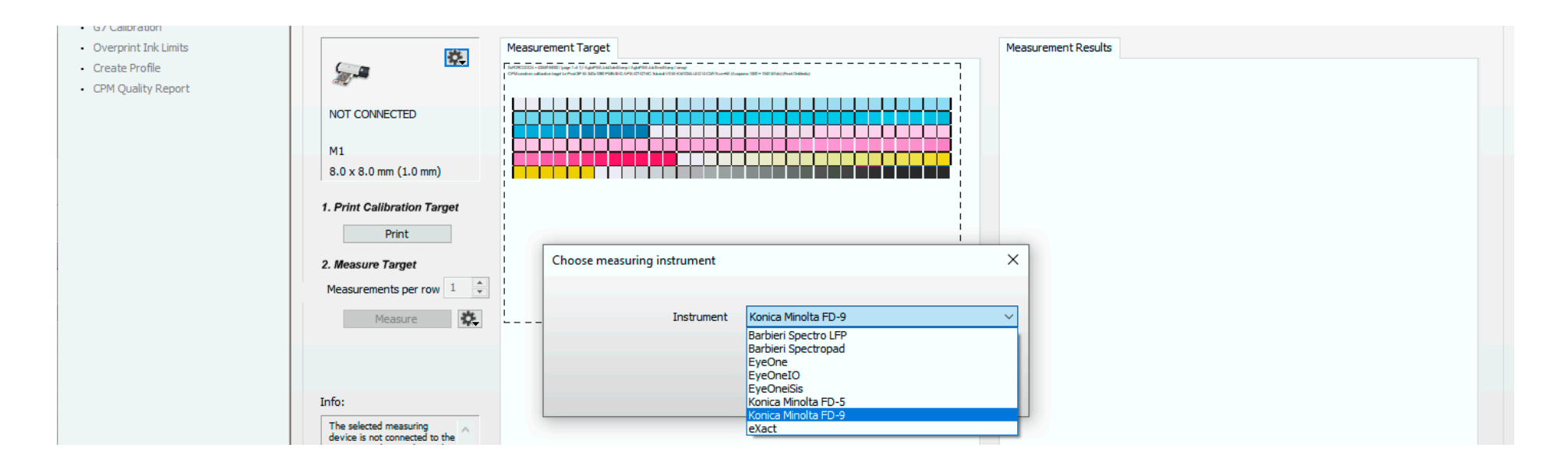

# 3. Annex B: curves during G7 calibration

Quite a big collection of curves (7) are calculated during the G7 calibration step. Only 1 - the G7 Calibration Curves – are used to update the resources. The rest is extra validation on the effectiveness of G7 or to tweak the effectiveness of the G7 calibration curve (feathering).

G7 calibration curve

CMY compensations to reach tonal neutrality. This curve will be concatenated together with the calibration curve inside the CPM. The X ax represents the % (density) printed while the Y ax displays the compensation to achieve a neutral output. In a perfect neutral transition, all colors move along a straight line to 100%.

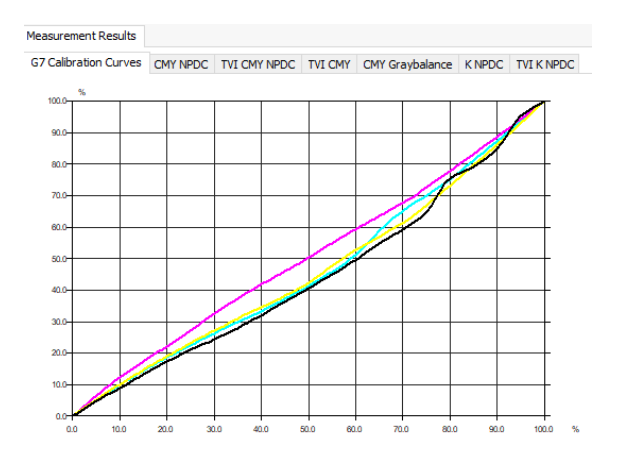

### CMY NPDC<sup>1</sup> curve and K NPCD curve

These 2 curves (tab 2 and 6) display the measured neutral density. The more the curves (CMY or K) deviate from the wanted (grey curve) the more the G7 routines need to compensate in these areas.

X-axe is the percentage that matches with a certain density (Y-axe).

Measurement Results

Measurement Results

G7 Calibration Curves CMY NPDC TVI CMY NPDC TVI CMY CMY Graybalance K NPDC TVI K NPDC G7 Calibration Curves CMY NPDC TVI CMY NPDC TVI CMY Graybalance K NPDC TVI K NPDC

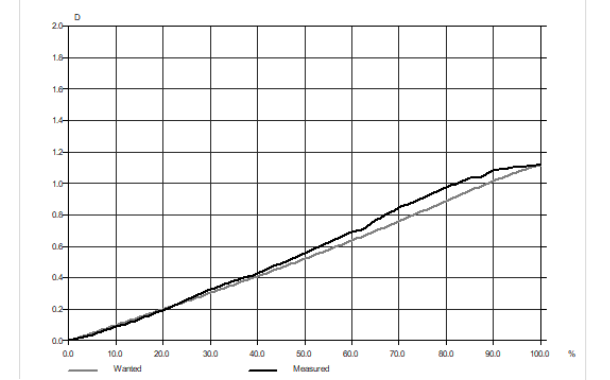

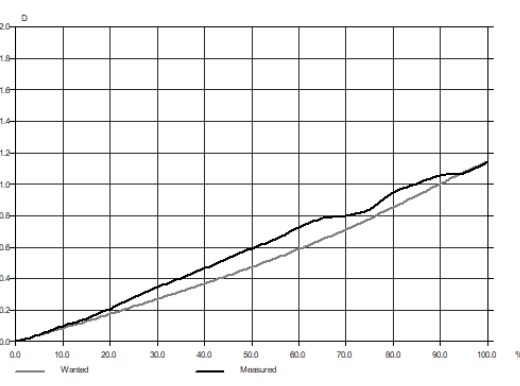

#### TVI<sup>2</sup> CMYK NPDC and TVI K NPDC

The TVI curve of CMY (tab 3) and K (tab 7) the G7 calibration routines use a fixed wanted dot gain (grey curve). Small steps are smoothed out. They are an indication of another partial ink that comes up in those areas (e.g. light cyan is replaced by heavy cyan).

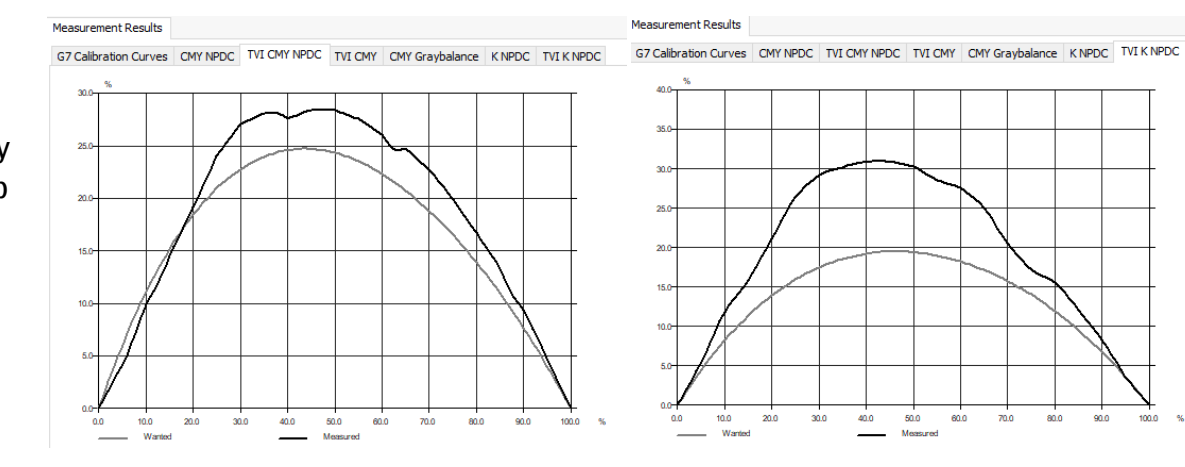

#### <sup>1</sup> NPDC: Neutral Print Density Curve <sup>2</sup> TVI: tonal value increase

#### TVI CMY (tab 4)

The measured dot gain (TVI) of the CMY separations isn't used for the G7 compensation curve calculation. Extremer results are an indication of a measurement error or something else which is wrong and should be fixed).

Measurement Results G7 Calibration Curves CMY NPDC TVI CMY NPDC TVI CMY CMY Graybalance K NPDC TVI K NPDC 30.0 15.0

#### 40.0 50.0 60.0 70.0

#### Measurement Results

G7 Calibration Curves CMY NPDC TVI CMY NPDC TVI CMY CMY Graybalance K NPDC TVI K NPDC

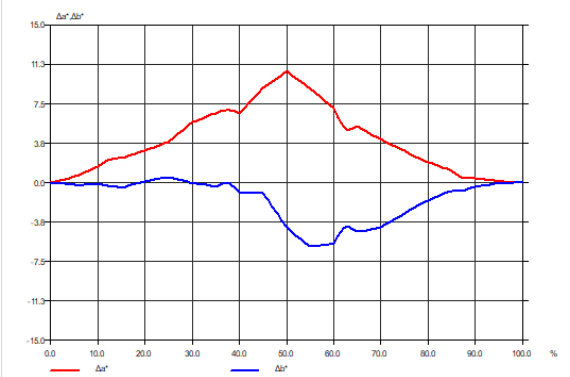

### CMY gray balance

CMY gray balance represents eventual color casts along with the neutral ax in CMY. The red line represents  $a^*$  (green – magenta) cast while the blue line represents  $b^*$  (cyan – yellow). In the screenshot, there is a significant color cast in the mid-tones of a positive a<sup>\*</sup> and negative b<sup>\*</sup> value which means that there is a blueish cast.